# A Custom Extension of Extended Time-Geographic Framework Tools in ArcGIS

## Hongbo Yu<sup>1</sup> and Shih-Lung Shaw<sup>2</sup>

1 Department of Geography, Oklahoma State University, Stillwater, OK 74078 (hongbo.yu@okstate.edu)

2 Department of Geography, University of Tennessee, Knoxville, TN 37996 (sshaw@utk.edu)

#### Release 1.0: August 24, 2009

Acknowledgement: This project is funded by the U.S. National Science Foundation Grant # BCS-0616724. Additional information about this NSF project is available at http://web.utk.edu/~sshaw/NSF-Project-Website/default.htm.

#### Introduction

This extension is developed in support of an implementation of selected time geography concepts in a space-time GIS (2D space + 1D time) environment. This release of the extension includes several functions that generate space-time paths from appropriate input data sets (e.g., GPS tracking data, travel diary data) and facilitate interactive visualization of space-time paths in a space-time GIS environment.

Taking advantages of the existing 3D environment of ArcGIS, we developed custom program code to enable ArcScene (the 3D viewer of ArcGIS for spatial data) to represent a 3D space-time system of time geography and support the visualization of time geography objects (e.g., space-time paths, space-time prisms) in GIS. In this extension, the third spatial dimension (z) of ArcScene is used to represent the time dimension (t) in the space-time system of time geography.

## Requirements

In order to use this extension on your computer, you need the following programs:

- 1. Microsoft .NET Framework 2.0 or above (available at Microsoft's web site) installed on your computer; and
- 2. ArcGIS Desktop 9.3 with ArcGIS .NET Support enabled and the 3D Analyst extension.

## Installation

After you have downloaded the extension setup program (**STPathSetup.msi**) from our web site (<u>http://web.utk.edu/~sshaw/NSF-Project-Website</u>), double click the setup program to install the program on your computer. Follow the installation wizard to complete the installation. You may install the program to a specific folder on your computer. The default installation path is **C:\Program Files\TemporalGIS\STPath\** (see Figure 1).

| 谩 STPath                                                                                                    |                         |
|----------------------------------------------------------------------------------------------------|-------------------------|
| Select Installation Folder                                                                                                    |                         |
| The installer will install STPath to the following folder.<br>To install in this folder, click "Next". To install to a different folder, enter it be | elow or click "Browse". |
| Eolder:<br>C:\Program Files\TemporalGIS\STPath\                                                                                                    | Browse<br>Disk Cost     |
| Install STPath for yourself, or for anyone who uses this computer:<br><ul> <li>Everyone</li> <li>Just me</li> </ul>                                  |                         |
| Cancel < Back                                                                                                    | Next >                  |

Figure 1. Select installation folder for the program.

To uninstall the program from your computer, please use the "Add or Remove Programs" tool of Windows system to select the program and remove it from your computer (see Figure 2).

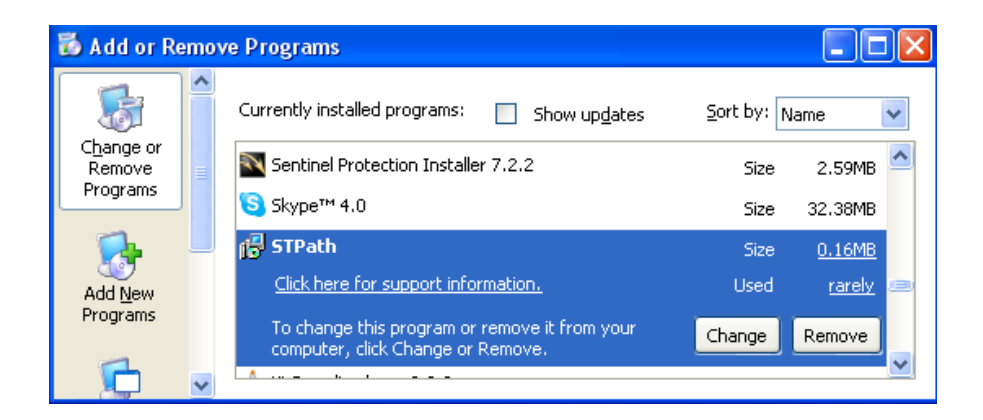

Figure 2. Uninstall the program.

## Custom Functions in the Extended Time-Geographic Framework Tools Extension

After you have installed this extension on your computer, you can enable the extension by choosing "Tools → Extensions..." from the main menu and check the box in front of "Extended Time-Geographic Framework Tools" in the Extensions window. Turn on the extension tools in ArcSence by choosing "View → Toolbars" and checking the item of "Extended Time-Geographic Framework Tools" in ArcScene. You will see a toolbar with the custom functions as shown in Figure 3 below.

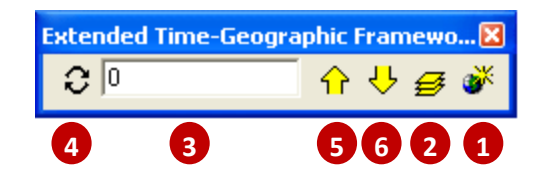

- 1. Create space-time paths button
- 2. Layer setting button
- 3. Time box
- 4. Refresh button
- 5. Up button
- 6. Down button

Figure 3. Custom toolbar of the Extended Time-Geographic Framework Tools Extension.

These custom functions are developed to complete two tasks: 1) to create space-time paths from a compatible input data set; and 2) to facilitate interactive visualization of space-time paths in a 3D (2D space + 1D time) GIS environment.

### Create space-time paths

The **Create space-time paths button** in the custom toolbar is used to generate space-time paths from an input data set. The input data set can be a point feature class (e.g., GPS tracking log of a vehicle) or a polyline feature class (e.g., complete trip records derived from travel diary data). This function will find all tracking points or trips of an object, sort the records according to their temporal sequence, and connect them to generate a space-time path for the object.

Below are some notes for using this function:

- 1. In order to use this function to generate space-time paths, an input feature class must be added to the ArcScene.
- 2. The input data set can be a point feature class or a polyline feature class and the output feature class is a polyline feature class with z values. Both the input and output feature classes must be stored in a **personal geodatabase** (.mdb file).
- 3. The input feature class must have an appropriately defined **projected coordinate system**. The Geographic Coordinate System (i.e., longitude and latitude) may not work properly in this

extension. The projected coordinate system of input feature class is used to create the output space-time paths feature class.

4. Two fields (**ID** and **timestamp** fields) are required for a point input feature class to generate space-time paths, and three fields (**ID**, **start time**, and **end time** fields) are required for a polyline input feature class. The ID field contains the identity of a space-time path (e.g., the name of a person, an ID number assigned to a vehicle) and it can be in either **String** or **Integer** format. The timestamp field in a point input feature class records the time when the location information was collected. The start time and end time fields in a polyline feature class indicate the starting and ending time of each trip or movement. Two types of time formats are acceptable in this extension. A timestamp can be stored in either the Microsoft **Date** format (MM/DD/YYYY HH:MM:SS) or a numeric format (**Integer** or **Float**). See Figure 4 below for sample attribute tables.

| Attributes | of Samp | oleRecords |          |            |              |                | X   |
|------------|---------|------------|----------|------------|--------------|----------------|-----|
| OBJECTID * | Shape * | PERS_ID    | S_P_T_ID | MVSTATE    | MVCITY       | MV_Year        | ~   |
| 50         | Point   | 80009      | 8000901  | со         | Fort Morgan  | 1969           |     |
| 27         | Point   | 80009      | 8000902  | со         | Fort Collins | 1988           |     |
| 51         | Point   | 80009      | 8000903  | со         | Fort Morgan  | 1993           |     |
| 155        | Point   | 80012      | 8001201  | NY         | The Bronx    | 1961           |     |
| 156        | Point   | 80012      | 8001202  | NY         | Green Lawn   | 1974           |     |
| 162        | Point   | 80012      | 8001203  | ок         | Guthrey      | 1981           |     |
| 67         | Point   | 80012      | 8001204  | со         | Denver       | 1987           |     |
| 183        | Point   | 80012      | 8001205  | ΤX         | Austin       | 1992           |     |
| 68         | Point   | 80012      | 8001206  | со         | Denver       | 1994           |     |
| 57         | Point   | 0012       | 8001207  | со         | Haxton       | imestam        |     |
| 42         | Point   | 80012      | 8001208  | со         | Sterling     | 1999           | ~   |
| Record:    | 14 4    | 1          | Show     | : All Sele | cted Re      | cords (0 out o | f 🔽 |

(a) Attribute table of a point input feature class

| <br>III Attributes of AllTrips                             |          |              |                              |                             | × |
|------------------------------------------------------------|----------|--------------|------------------------------|-----------------------------|---|
| OBJECTID *                                                 | Shape *  | IndividualID | StartTime                    | EndTime                     | ~ |
| 2                                                          | Polyline | 1            | 10/15/2006 10:02:00 AM       | 10/15/2006 10:08:00 AM      |   |
| 3                                                          | Polyline | 1            | 10/15/2006 10:41:00 AM       | 10/15/2006 10:47:00 AM      |   |
| 4                                                          | Polyline | 1            | 10/15/2006 12:24:00 PM       | 10/15/2006 12:40:00 PM      |   |
| 5                                                          | Polyline | 1            | 10/15/2006 1:12:00 PM        | 10/15/2006 1:30:00 PM       |   |
| 6                                                          | Polyline | 1            | 10/15/2006 5:10:00 PM        | 10/15/2006 5:32:00 PM       |   |
| 7                                                          | Polyline | 1            | 10/16/2006 9:00:00 AM        | 10/16/2006 9:18:00 AM       |   |
| 8                                                          | Polyline | 1            | 10/16/2006 12:30:00 PM       | 10/16/2006 12:47:00 PM      |   |
| 9                                                          | Polyline | 1            | 10/16/2006 1:25:00 PM        | 10/16/2006 1:41:00 PM       |   |
| 10                                                         | Polyline | 1            | 10/16/2006 4:40:00 PM        | 10/16/2006 5:02:00 PM       |   |
| 1                                                          | Polyline | 1            | 10/15/2006 8:40:00 AM        | 10/15/2006 9:00:00 AM       |   |
| 12                                                         | Polyline | <b>D</b> 2   | 10/15/2 <b>Start</b> :TimeAM | 10/15/20 <b>End</b> :TimeAM |   |
| 19                                                         | Polyline | 2            | 10/16/2006 3:14:00 PM        | 10/16/2006 3:38:00 PM       | ~ |
| Record: II I O D DI Show: All Selected Records (0 out of 🗸 |          |              |                              |                             |   |

(b) Attribute table of a polyline input feature class

Figure 4. Required fields in an input feature class to generate space-time paths

5. This function will not check the completeness or consistency of the input data set. For a point input feature class, this function will connect the tracking points according to their temporal sequence. For a polyline input feature class, this function assumes that the data set contains a complete set of trip records of each individual. In other words, we assume that the end location of a previous trip is the start location of the next trip in the data set. When generating space-time paths from these trips, this function simply connects the start/end locations of trips according to their temporal sequence. If there are missing tracking points or trips in the input feature class, this function will ignore the missing records and simply connect the previous record to the following record according to their temporal sequential order recorded in the input data set.

When you click the **Create Space-time Paths** button, a window will pop up (see Figure 5.) It asks you if you want to create a space-time path feature class from a point input layer or a polyline input layer. Different windows will show up in the next step depending on your choice.

| 🔜 Wizard to Build Space-Time Paths                                                                     | × |  |  |  |  |
|----------------------------------------------------------------------------------------------------|---|--|--|--|--|
| <ul> <li>Build space-time paths from line features (e.g., trips from<br/>travel diary data)</li> </ul> |   |  |  |  |  |
| G Build space-time paths from point features (e.g., GPS tracking data)                                 |   |  |  |  |  |
| Cancel Next                                                                                            |   |  |  |  |  |

Figure 5. Initial window to create space-time paths.

Figure 6 shows the dialog window to create space-time paths from a point feature class.

- 1. Select the point feature class that is used to generate space-time paths.
- 2. Select the space-time path ID field from a list (only those fields in Integer or String format are included in the list.)
- 3. Choose the correct time format according to the time stored in the input feature class.
- 4. Select the field holding timestamps for the tracking points.
- Depending on your needs, you can make each space-time path have its own starting/ending time, which will be the minimum/maximum time recorded for the path in the input feature class. In this case, each path will have its own lifespan. You can also set all paths to have the same

starting or ending time. For example, you would choose this option when you want to compare all space-time paths based on a common starting time point.

| Input Point Feature Class<br>Point feature class to build space-time paths:                                                                      | Time Dimension of Spa                                                                                                    | ice-Time Paths 5                                                                                                    |
|----------------------------------------------------------------------------------------------------|----------------------------------------------------------------------------------------------------|----------------------------------------------------------------------------------------------------|
| SampleRecords 1<br>Space-time path ID field:<br>PERS_ID 2 Select Fields<br>Time Format<br>C MS Date  Numeric 3<br>Time stamp field:<br>MV_Year 4 | C Each space-time path     C All space-time paths     1916     Upper Time Bound     C Each space-time path     C All space-time path     2001 | h will have its own starting time<br>will have the same starting time<br>h will have its own ending time<br>will have the same ending time |
| Connection Between Points 6<br>C Use tilted straight line to directly connect two<br>Add extra horizontal line when connecting tw                | o adjacent points<br>vo adjacent points                                                                                                    |                                                                                                    |
| Save Space-Time Paths Features in a Featu<br>Set the path and name of the feature class:                                                         | ire Class                                                                                                    |                                                                                                    |
| C:\OSU-Research\NSF2006\Implementation\TG5a                                                                                                    | mpleDataSet\Migration-Sample.mdt                                                                                                    | b\STPath_Output7                                                                                                    |
|                                                                                                    |                                                                                                    |                                                                                                    |

Figure 6. Create space-time paths from a point feature class.

6. You are provided with two choices to connect the tracking points. The first choice is to use tilted straight line to connect two temporally adjacent points (see Figure 7a). The second choice is to add an extra point between two adjacent points before connecting the points. The added point will have the identical spatial location as that of the previous point but the timestamp of the following point (see Figure 7b).

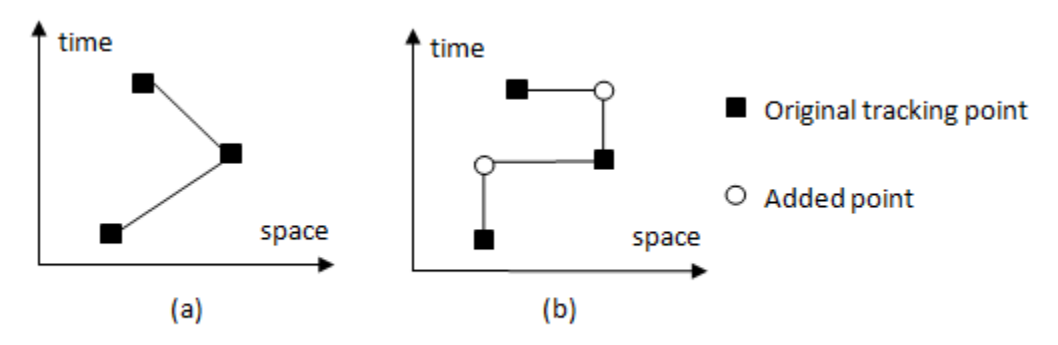

Figure 7. Two choices of connecting tracking points.

- 7. Select the personal geodatabase to store the output space-time paths feature class. We recommend that you store the output feature class directly under the geodatabase level (i.e., as a standalone feature class).
- 8. Click the Save button to generate the space-time path feature class.

Figure 8 shows the window to **create space-time paths from a polyline feature class**. The settings are very similar to those in the window for creating paths from a point feature class. The major differences are: 1) you need to select two time fields (starting and ending time fields) instead of one; and 2) there is no choice for how to connect trips since there is only one way to connect them to generate paths.

| 📰 Build Space-Time Paths from Line Features                                                                                                    | $\mathbf{\times}$ |  |  |  |  |
|----------------------------------------------------------------------------------------------------|-------------------|--|--|--|--|
| Input Line Feature Class<br>Line feature class to build space-time paths:                                                                           |                   |  |  |  |  |
| AllTrips                                                                                                    |                   |  |  |  |  |
| Space-time path ID field:                                                                                                    |                   |  |  |  |  |
| IndividualID  Select Fields                                                                                                    |                   |  |  |  |  |
| Time Format                                                                                                    |                   |  |  |  |  |
| MS Date C Numeric                                                                                                    |                   |  |  |  |  |
| Start time field: End time field:                                                                                                    |                   |  |  |  |  |
| StartTime   EndTime                                                                                                    |                   |  |  |  |  |
| Time Dimension of Space-Time Paths                                                                                                    |                   |  |  |  |  |
| <ul> <li>Each space-time path will have its own starting time</li> <li>All space-time paths will have the same starting time</li> </ul>             |                   |  |  |  |  |
| 10/15/2006 8:05:00 AM                                                                                                    |                   |  |  |  |  |
| Upper Time Bound                                                                                                    |                   |  |  |  |  |
| C Each space-time path will have its own ending time                                                                                                |                   |  |  |  |  |
| All space-time paths will have the same ending time                                                                                                 |                   |  |  |  |  |
| 10/16/2006 11:00:00 PM                                                                                                    |                   |  |  |  |  |
| Save Space-Time Paths Features in a Feature Class<br>Set the path and name of the feature class:<br>C:\OSU-Research\NSF2006\Implementation\20090409 |                   |  |  |  |  |
| Go Back Cancel Save                                                                                                    |                   |  |  |  |  |

Figure 8. Create space-time paths from a polyline feature class.

## Visualize space-time paths

After you have created a space-time path feature class, you can add it and display it in ArcScene. The space-time paths are shown as 3D polyline features in ArcScene. The other functions in the Extended Time-Geographic Framework Tools toolbar are used to facilitate visualization of space-time paths in ArcScene.

We use background layers to locate time along the space-time paths (see Figure 9). These background layers can move up and down along the time dimension (i.e., z dimension in ArcScene). Using the custom functions in this toolbar, you can 1) set which layers are used as the background layers, the time

format, and the time step for each up and down movement of the background layers <sup>2</sup>; 2) move the background layers up <sup>5</sup> or down <sup>6</sup> along the time dimension based the chosen time step; and 3) move the background layers to a specific time location that you enter in the time box <sup>3</sup> and <sup>4</sup>.

| 🚯 Untitled - ArcSce                                                                                 | ne - ArcInfo                                                                                                    |         |
|----------------------------------------------------------------------------------------------------|----------------------------------------------------------------------------------------------------|---------|
| <u> </u>                                                                                            | arks <u>S</u> election <u>T</u> ools <u>W</u> indow <u>H</u> elp                                                                                                    |         |
| 0 📽 🖬 🚭   🐰                                                                                         | - 🖷 🖻 🗙 🔸 📕 📓 🧟 🔌 🖏 🗖 🐆 🙌 -                                                                                                    | ~ Q 🗘 🗞 |
| <ul> <li>✓ Scene layers</li> <li>✓ STPath_Output</li> <li>✓ AllTrips</li> <li>✓ Counties</li> </ul> | Extended Time-Geographic Framework Tools       Image: Constraint of the state of the state of |         |
| Cource                                                                                              | space-time paths                                                                                                    |         |

Figure 9. 3D GIS visualization environment for space-time paths.

You can set the parameters of the background layers by clicking the Layer Setting button <sup>2</sup>. In the dialog window (see Figure 10), you can:

| 🔜 Set layers to apply time change | es 🛛 🔀          |
|-----------------------------------|-----------------|
| Check the layers you want to appl | y time change 1 |
| COUNTIES                          |                 |
|                                   |                 |
|                                   |                 |
|                                   |                 |
|                                   |                 |
| Set Time Change Interval 3        | Time Format 2   |
| Time change interval: 1           | C MS Date       |
| Time unit: Unknown                | Numeric         |
|                                   |                 |
| ОК                                | Cancel          |

Figure 10. Set parameters for background layers.

- 1. Select layers to function as the background layers by checking the box in front of the layer name in the list.
- Set the time format for the visualization environment. The selected time format will be used for time display in the time box 3 of the extension toolbar. Make sure that the selected time format is the same as the time format of the space-time feature class to be visualized in ArcScene.
- 3. Set the time change interval and time unit for the movement of the background layers when the Up 5 or Down 6 button in the extension toolbar is clicked. When the Numeric time format is selected, the Time unit dropdown list will be changed to **Unknown** and disabled. When the MS Date time format is selected, you can choose from the following list **Year**, **Month**, **Week**, **Day**, **Hour**, **Minute**, or **Second**. For example, if the MS Date time format is selected with the time interval set to 2 and the time unit set to Day, each click of the Up or Down button will move the background layers forward or backward by 2 days along the time dimension.

4. Click **OK** after you have chosen the settings for these parameters.

After you have set the display parameters, enter a time in the time box **3**. Make sure that the time is in the correct format (for MS Date, the format is MM/DD/YYYY HH:MM:SS). Click the Refresh button

4 to move the background layers to the time specified in the time box. The background layers will be displayed at the specified time point along the time dimension.

Click Up <sup>5</sup> or Down <sup>6</sup> button to move the background layers up or down along the time dimension by the specified time interval.

Since the time dimension often has a much smaller range than the (x,y) dimensions in a data set, you may want to change the **Vertical Exaggeration** property of ArcScene to exaggerate the z value to an appropriate scale such that the space-time paths can be better visualized in ArcScene display. The Vertical Exaggeration property can be accessed by clicking **View**  $\rightarrow$  Scene Properties.

## Sample Data Sets

You can download two sample data sets from our web site to test the Extended Time-Geographic Framework Tools Extension. After you unzip the downloaded file **TGSampleDataSet.zip**, you will get a **TGSampleDataSet** folder, which contains two personal geodatabase files: **Migration-Sample.mdb** and **TravelDiary-Sample.mdb**.

## Migration data set: a point input feature class case

[Acknowledgement: This sample migration data set is derived from a subset of the survey data collected by the Survey Research Lab, Bureau of Business and Economic Research at The University of Montana – Missoula and funded by Congressional Appropriation secured by Sen. Byron Dorgan (North Dakota). The original migration data set was provided by Dr. Christiane von Reichert at The University of Montana.]

The Migration-Sample.mdb contains a migration dataset, which has three feature classes: **CountyPoints**, **SampleRecords**, and **States**. Follow the steps below to generate space-time paths from the migration tracking points.

- 1. Open ArcScene, turn on the Extended Time-Geographic Framework Tools Extension, and then add all three feature classes to the display.
- 2. Click the **Create Space-time Paths** button in the Extended Time-Geographic Framework Tools Extension toolbar.

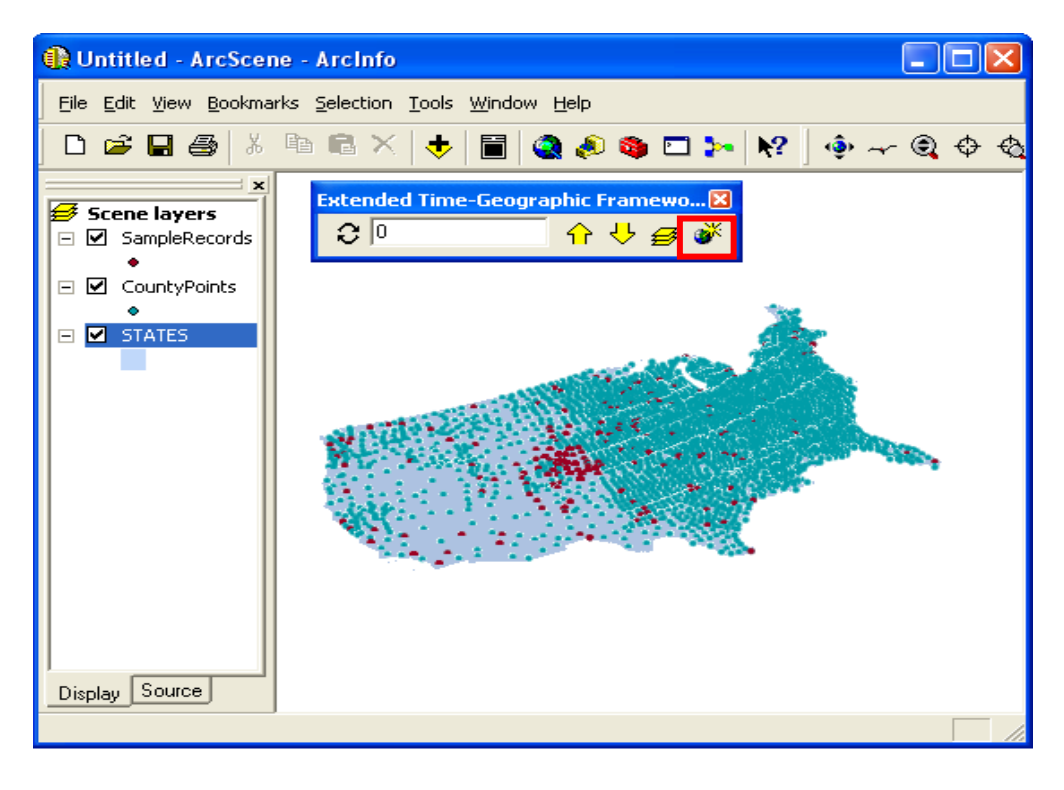

3. In the pop up window, choose Build space-time paths from point features and click Next.

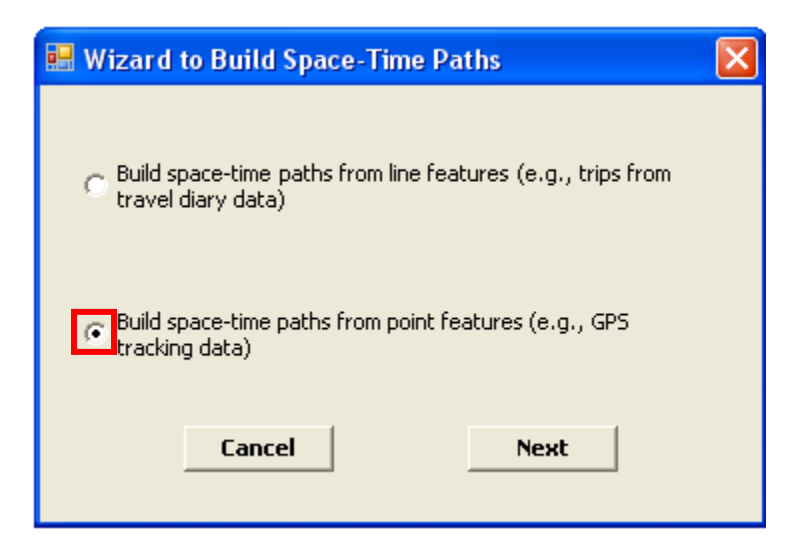

4. Set the parameters as shown in the following figure.

| 🔜 Build Space-Time Paths from Point Feature                                                                                                    | es                                                                                                    | × |
|----------------------------------------------------------------------------------------------------|----------------------------------------------------------------------------------------------------|---|
| Input Point Feature Class         Point feature class to build space-time paths:         SampleRecords         Space-time path ID field:         PERS_ID         Time Format         MS Date         Time stamp field:         MV_Year                                        | Time Dimension of Space-Time Paths         Lower Time Bound       Image: Colspan="2">Each space-time path will have its own starting time         Image: Organization of Space-Time Paths       Image: Colspan="2">Image: Colspan="2">Image: Colspan="2">Image: Colspan="2">Image: Colspan="2">Image: Colspan="2">Image: Colspan="2">Image: Colspan="2">Image: Colspan="2">Image: Colspan="2">Image: Colspan="2">Colspan="2">Colspan="2">Colspan="2">Image: Colspan="2">Image: Colspan="2">Image: Colspan="2">Image: Colspan="2">Image: Colspan="2">Image: Colspan="2">Image: Colspan="2">Image: Colspan="2">Image: Colspan="2">Image: Colspan="2">Image: Colspan="2">Image: Colspan="2">Image: Colspan="2">Image: Colspan="2" Image: Colspan="2" Image: Colspan |   |
| Connection Between Points C Use tilted straight line to directly connect two adj. Add extra horizontal line when connecting two ad Save Space-Time Paths Features in a Feature C Set the path and name of the feature class: C:\OSU-Research\NSF2006\Implementation\TGSampled | jacent points<br>djacent points<br>C <b>lass</b><br>DataSet\Migration-Sample.mdb\STPath_Output                                                                                                    |   |
| Go Back                                                                                                    | Cancel Save                                                                                                    |   |

5. Click the **Save** button to save the output feature class in the Migration-Sample.mdb. [Note: If you change the default path and/or the default feature class name, the "Build Space-Time Paths from Point Features" dialog window will become hidden under your ArcScene display. Bring the

"Build Space-Time Paths from Point Features" dialog window to the front so you can click the **Save** button in the dialog window to save the output feature class.]

- 6. After the space-time path feature class is created, add it to the display.
- 7. Click the Layer Setting button to set the display parameters.

| Extended Time-Geographic Framewo 🔀 |            |    |   |  |  |
|------------------------------------|------------|----|---|--|--|
| 0                                  | <b>☆</b> ₹ | ל₿ | ، |  |  |

8. Set the parameters as shown below and click **OK**.

| 🔜 Set layers to apply time changes     |             |
|----------------------------------------|-------------|
| Check the layers you want to apply tin | ne change   |
| ✓ SampleRecords ✓ CountyPoints         |             |
| STATES                                 |             |
|                                        |             |
|                                        |             |
|                                        |             |
|                                        |             |
| Set Time Change Interval               | Time Format |
| Time change interval:                  | C MS Date   |
| Time unit: Unknown                     |             |
|                                        |             |
| ок                                     | Cancel      |
|                                        |             |

9. Enter 1950 to the time box in the extension toolbar and click the Refresh button.

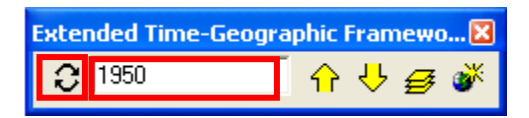

10. Click the "View – Scene Properties" option in the main menu and change the Vertical Exaggeration to 50000. Click the OK button to close the Scene Properties window. Then, click the Full Extent button in the general Tools toolbar to show all layers. You should see the space-time paths as shown in the following figure. You now can move the background layers up or down by clicking the Up or Down button.

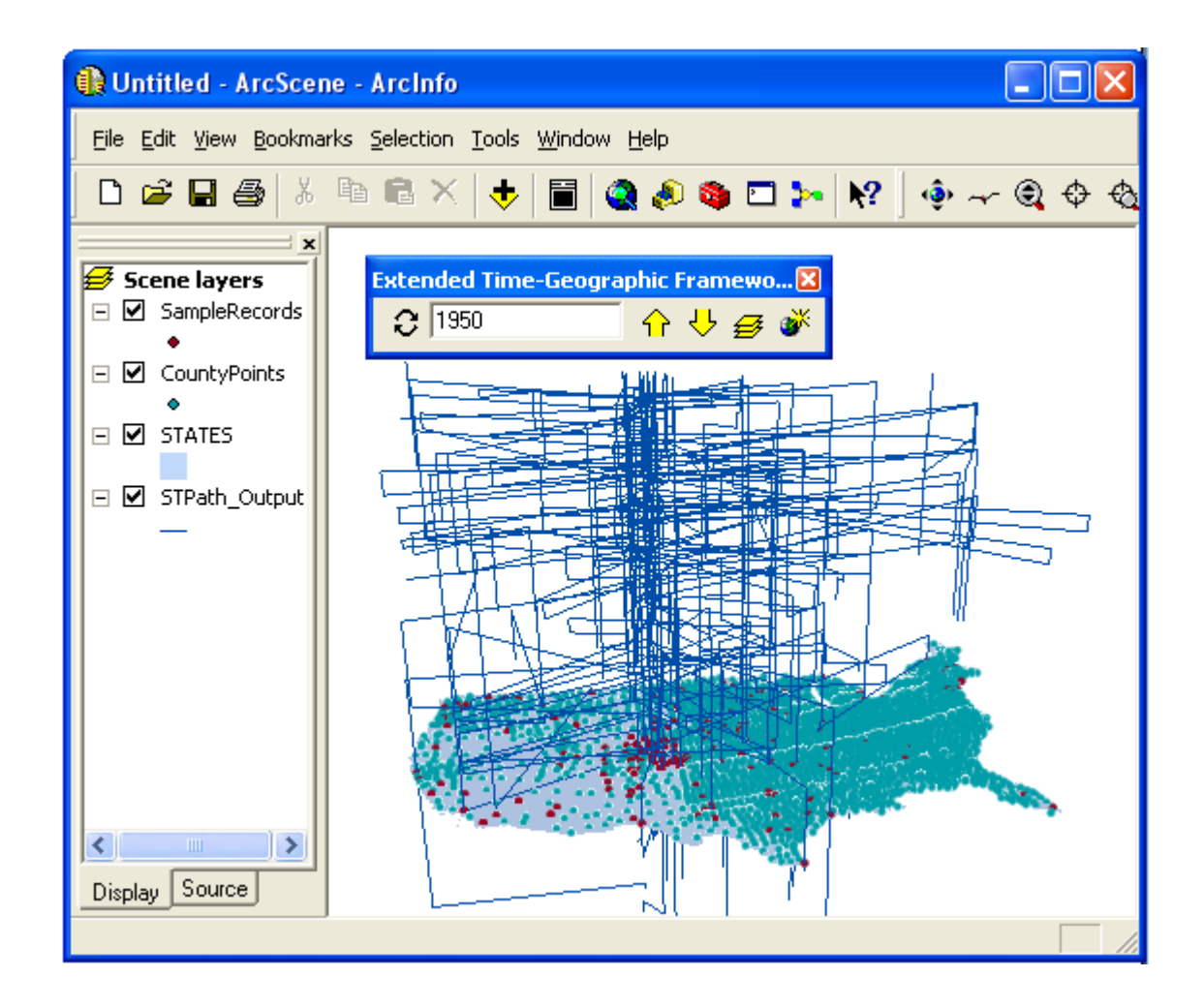

## Travel diary data set: a polyline input feature class case

The TravelDiary-Sample.mdb contains a Tennessee dataset, which has two feature classes: **AllTrips** and **Counties**. The **AllTrips** feature class contains synthesized complete trip records of several individuals. Follow the steps below to generate space-time paths from the trip data.

- 1. Open ArcScene, turn on the Extended Time-Geographic Framework Tools Extension, and add both feature classes to the Scene.
- 2. Click the Create Space-time Paths button.

| 🚯 Untitled - ArcScer                            | ne - ArcInfo                                                    |            |      |
|-------------------------------------------------|-----------------------------------------------------------------|------------|------|
| _ <u>File E</u> dit <u>V</u> iew <u>B</u> ookma | rks <u>S</u> election <u>T</u> ools <u>W</u> indow <u>H</u> elp |            |      |
| D 🚅 🖬 🎒 🐰                                       | 🖻 🖻 X 🔸 🔳 🎕 🔌 🚳 🗖 ≽ 😽 ] 🔶 🛹                                     | <b>Q</b> + | \$ € |
| Scene layers                                    | Extended Time-Geographic Framewo 🔀                              |            |      |
|                                                 |                                                                 |            | 11.  |

3. In the pop up window, choose **Build space-time paths from line features** and click **Next**.

| 🔜 Wizard to Build Space-Time Paths                                             | × |
|--------------------------------------------------------------------------------|---|
| Build space-time paths from line features (e.g., trips from travel diary data) |   |
| C Build space-time paths from point features (e.g., GPS tracking data)         |   |
| Cancel Next                                                                    |   |

4. Set the parameters as shown in the following figure. [Note: You must enter the data/time in the exact format as shown in the figure below. Do not leave out leading "0" in the hh:mm:ss format.]

| 🔜 Build Space-Time Paths from Line Features                                                                                                    | × |
|----------------------------------------------------------------------------------------------------|---|
| Input Line Feature Class<br>Line feature class to build space-time paths:                                                                             |   |
| AllTrips                                                                                                    |   |
| Space-time path ID field:                                                                                                    |   |
| IndividualID   Select Fields                                                                                                    |   |
| Time Format                                                                                                    |   |
| MS Date C Numeric                                                                                                    |   |
| Start time field: End time field:                                                                                                    |   |
| StartTime   EndTime                                                                                                    |   |
| <ul> <li>Each space-time path will have its own starting time</li> <li>All space-time paths will have the same starting time</li> </ul>               |   |
| 10/15/2006 00:00:00 AM                                                                                                    |   |
| Upper Time Bound                                                                                                    |   |
| • All space-time paths will have the same ending time                                                                                                 |   |
| 10/17/2006 00\$00:00 PM                                                                                                    |   |
| Save Space-Time Paths Features in a Feature Class<br>Set the path and name of the feature class:<br>ampleDataSet\TravelDiary-Sample.mdb\STPath_Output |   |
| Go Back Cancel Save                                                                                                    |   |

- 5. Click the Save button to save the output feature class in the TravelDiary-Sample.mdb. [Note: If you change the default path and/or the default feature class name, the "Build Space-Time Paths from Point Features" dialog window will become hidden under your ArcScene display. Bring the "Build Space-Time Paths from Point Features" dialog window to the front so you can click the Save button in the dialog window to save the output feature class.]
- 6. After the space-time path feature class is created, add it to the Scene.

7. Click the Layer Setting button to set the display parameters.

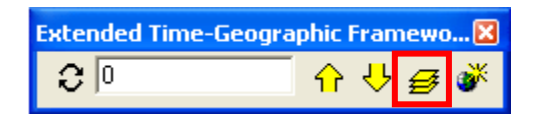

8. Set the parameters as shown below and click **OK**. [Note: the "Time unit" box is enabled only after you have chosen the MS Date option for Time Format.]

| 😸 Set layers to apply time changes             | × |
|------------------------------------------------|---|
| Check the layers you want to apply time change |   |
| AllTrips                                       |   |
|                                                |   |
|                                                |   |
|                                                |   |
|                                                |   |
|                                                | _ |
| Set Time Change Interval                       |   |
|                                                |   |
|                                                |   |
|                                                |   |
|                                                |   |
| OK Cancel                                      |   |

9. Enter 10/16/2006 08:00:00 in the **time box** on the extension toolbar and click the **Refresh** button.

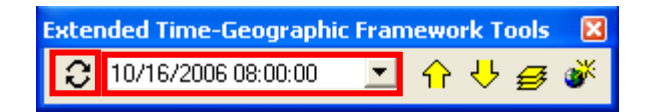

10. Click the "View – Scene Properties" option in the main menu and change the Vertical Exaggeration to 200000. Click the OK button to close the Scene Properties window. Then, click the Full Extent button in the general Tools toolbar to show all layers. Use the Zoom In button and the Navigate button in the general Tools toolbar to adjust the display, and you can get a display similar to the space-time paths as shown in the following figure. You now can move the background layers up or down by clicking the Up or Down button.

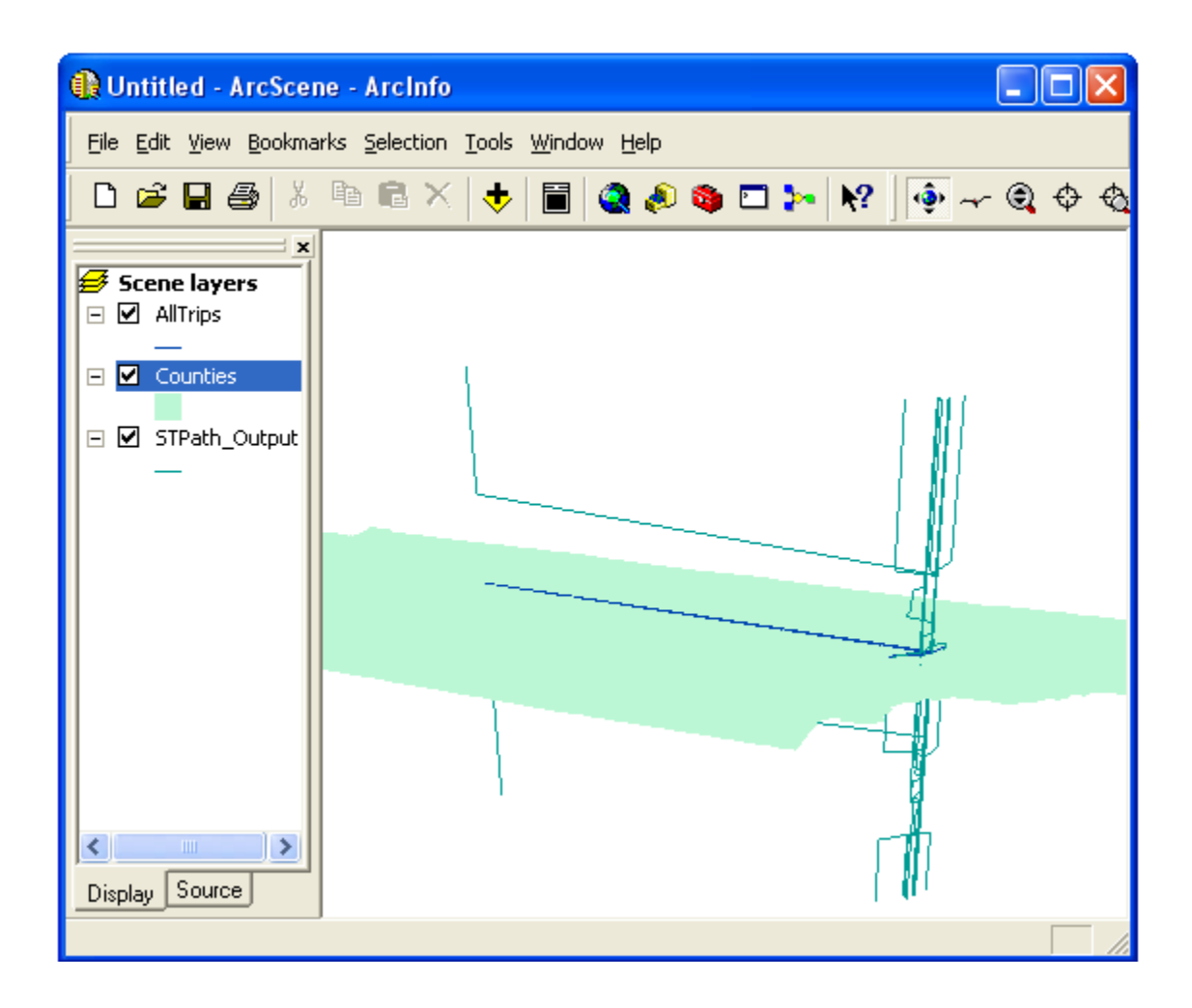